# Administration

The administration for a Schaeffler Store will be done from a designated **Account Administrator**. When a company will be connected to the Schaeffler Store, the account admin receives a welcome email with the admin username and a link to a site where the admin can create his password and fix a security question.

The Schaeffler Store requires access authorisation for the purchase process and the request of order data. The access must be provided by the account admin.

The admin logs in to the system with his username and password, then the section **Administration** on the left navigation bar has to be opened.

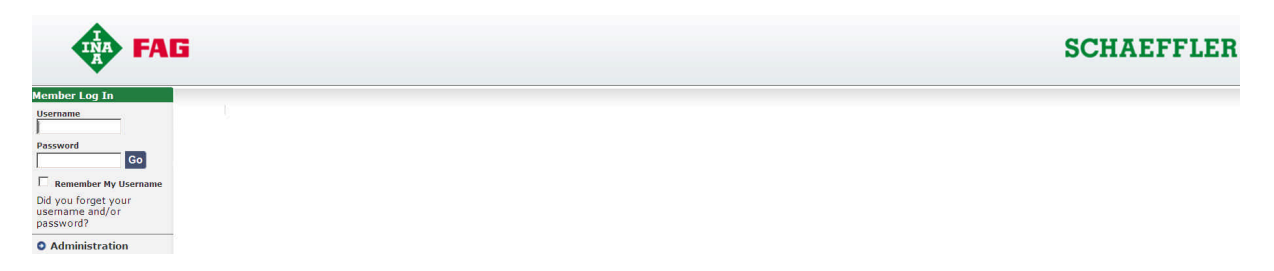

All sections for administration will be displayed in the Administration Navigation along with a short description of the differrent user roles.

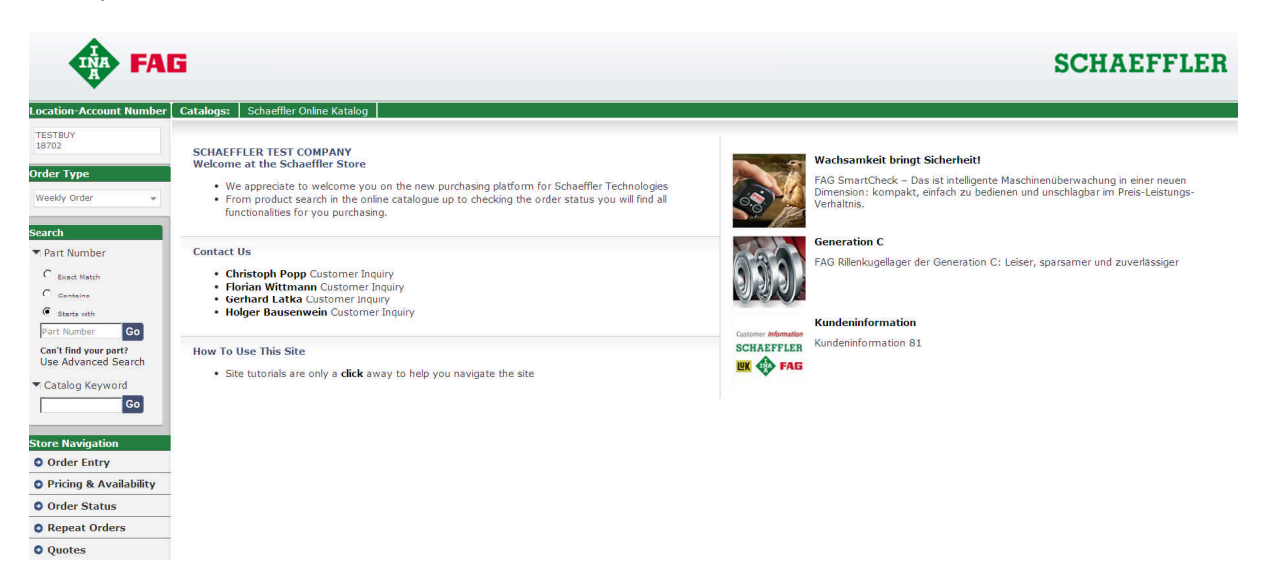

## Add or Modify Users

In this section all available users with their roles will be listed first.

| ▲ Name                  | \$ Role               | 🗢 Username      | Last Login Date         |
|-------------------------|-----------------------|-----------------|-------------------------|
| C A Melissa Sweeney     | Buyer                 | viewStoreBarden |                         |
| C ADMIN TEST            | Account_Administrator | ADMIN TEST      |                         |
| C Andrew Kenney         | Buyer                 | akenney-ssuper  | Di 2011-12-13 08:59 EST |
| C CoLinx Test           | Account_Administrator | adminTest2      | Do 2010-07-15 01:11 EDT |
| C Dane Kappeler         | Account_Administrator | danek1          | Fr 2009-05-29 11:22 EDT |
| C Dane Kappeler         | Account_Administrator | daned3          | Mi 2008-01-16 12:20 EST |
| C Dave Lorinovich       | Buyer                 | lorindve        | Fr 2003-01-24 11:49 EST |
| C Distributor Sales Ops | Buyer                 | teams1234       | Di 2005-08-09 11:17 EDT |
| C Don Willoughby        | Buyer                 | willodn         | Fr 2003-03-07 04:13 EST |

For deletion of modifying a user must be marked on the left side, then press the respective button and follow the next steps.

Via the button Add a New User a new user will be created.

| lsername*                                                       |                  |
|-----------------------------------------------------------------|------------------|
| irst Name*                                                      | Last Name*       |
| usiness Phone*                                                  | Fax              |
| ###-###-#### <sup>#</sup>                                       | ***-***          |
| ate Format                                                      | E-mail Address*  |
| MM/dd/yyyy                                                      | john@work.com *  |
| ole<br>Buver                                                    | Enable Net Price |
| elect Language<br>English                                       |                  |
| i <mark>rst Customer Number*</mark><br>INA <mark>8</mark> 99999 |                  |

The admin assignes a username and has to fill in the data in all fields with an asterisk. The role of the user will be fixed here – please see role description on the first administration screen. If multiple account numbers are available the first one will be assigned here. Additional account numbers e.g. for INA and FAG must be assigned in the section **Modify User Account Access** 

After the data has been changed the sending of a Welcome Email to the user will be accomplished. This email includes the username and a link to a site where the user can create his password and fix a security question.

If the user faces any problems the password may be created from the admin, too. Just select a user in the userlist and follow the link Modify User Profile

## **Shop Profile**

This section contains data of the Schaeffler Store.

| Current location selected                                                 | Shop Profil                                                                             |
|---------------------------------------------------------------------------|-----------------------------------------------------------------------------------------|
| COMPANY - SG<br>INTERAMERICANA                                            | Niederlassungsprofil                                                                    |
| Order Type                                                                | Niederlassungsname<br>SG INTERAMERICANA                                                 |
| Normal Order                                                              | Partial Shipment Default<br>Ja                                                          |
| Administration Navigation<br>Hinzufügen oder<br>Ändern eines<br>Benutzers | Company<br>SCHAEFFLER TEST COMPANY<br>1 Independence Pointe<br>Greenville, SC 29615 USA |
| Shop Profil                                                               | 555-555-5555                                                                            |
| <ul> <li>Benutzerzugang<br/>ändern</li> </ul>                             | Fax<br>E-Mail                                                                           |
| <ul> <li>Hinzufügen oder<br/>Ändern einer<br/>Versandadresse</li> </ul>   | uekaex@schaeffler.com                                                                   |

If required a new contact may be added there.

| Hinzufügen oder Ändern von Kontakten               |                              |                     |                       |  |
|----------------------------------------------------|------------------------------|---------------------|-----------------------|--|
| Die Benutzer des Shops können den eingegebenen Kor | ntakt sehen, falls sie Hilfe | e benötigen.        |                       |  |
| Die Benutzer des Shops können den eingegebenen Kor |                              | Adresse Adresse     | Rolle*                |  |
|                                                    |                              | Geben sie bitte die | PLZ ein und den Staat |  |
|                                                    |                              | Sichern             |                       |  |

#### **Modify Account Access**

User can be assigned to differt account numbers there, these account numbers are then available for the user in the store.

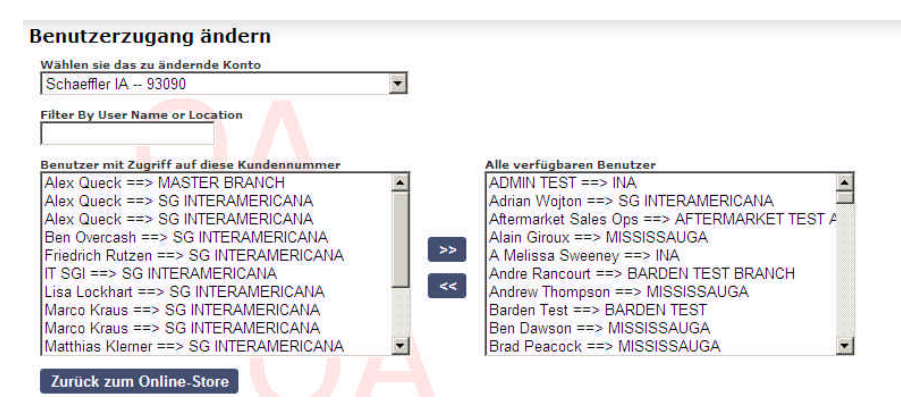

First select an account number in the field on the top. To assign a user this user will be marked in the right box and then moved to the left side with the arrow button.

## Add or Modify Shipping Addresses

Shipping addresses may be administrated in this section. New addresses have to be added here and available addresses may be changed directly in the box.

#### Add or Modify Shipping Addresses

| Add/Modify/Delete Upload                                                                                                    |  |
|----------------------------------------------------------------------------------------------------|--|
| Select address in window to modify or delete the address. If you need to delete multiple addresses, hold down the shift key while selecting each address.                                                                                                    |  |
| Add A New Address<br>AMERICAN GRADIN   221 HIGHLAND   addy 22   h<br>ANY COMPANY   123 ANYWHERE ST   KAMAMA<br>Alex test   stree't 1   qqq   OROO   12345   MEX<br>Argentina Consi   333 Juan Way   Cordoba   Argenti<br>Arizona Bearing   123 Glendale Wa   Phoenix   AZ  <br>Colinx Test   123 Testing Way   Charlotte   NC   2<br>Freight R us   120 Franklin Av   Washington   DC  <br>HIPAGAE LOGISTI   PASEO DE LA REF   MEXICC▼ |  |

Additionally new addresses may be imported via the Upload tab.

## Add or Modify Shipping Addresses

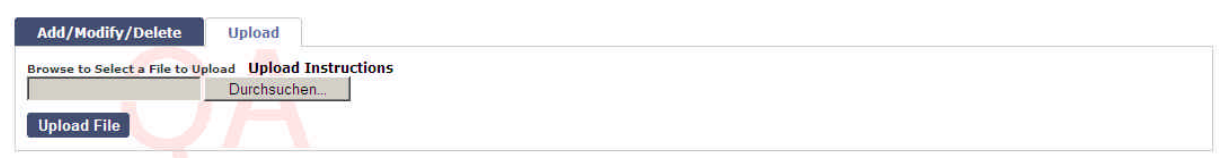